# Souborný katalog ČR

## Možný postup při exportu záznamů z Evergreenu do Souborného katalogu ČR

Popsaný postup je využíván v Knihovně Jabok. Protože při našich pracovních postupech stahujeme do databáze záznamy dokumentů k objednání a tyto záznamy upravujeme až při příjmu dokumentu (tj. máme v databázi i záznamy, u kterých nebylo dokončeno zpracování), pro jednoznačnou identifikaci hotových záznamů využíváme nástroj pro práci se skupinami záznamů.

Shrnutí postupu:

- Jakmile je zpracování bibliografického záznamu definitivně ukončeno, knihovnice jej uloží do příslušné skupiny záznamů.
- Skupiny pojmenováváme podle měsíce, ve kterém měsíci bylo zpracování záznamu dokončeno.
- Pokud záznamy vytváří více různých pracovníků, každý z nich vytvoří v příslušném měsíci svou vlastní skupinu nově zpracovaných záznamů.
- Ten, kdo export do souborného katalogu připravuje, vytvoří novou skupinu a do ní ze skupin příslušných pracovníků zkopíruje záznamy. Načíst cizí skupiny je možné pomocí čísla skupiny (číslo si zaměstnanci mohou sdělit mezi sebou, je také možné vygenerovat zprávu s názvy a čísly skupin).
- Poté jsou záznamy exportovány do souboru. Soubor s exportovanými záznamy je ještě upravován ((odstranění polí, která v Souborném katalogu není možné použít, kontrola duplicit apod.) pomocí programu MarcEdit.

#### Export záznamů do formátu MARC:

- V menu Editace zvolte položku Skupiny záznamů
- Otevřete požadovanou skupinu záznamů a v dolní liště s tlačítky pro výběr akcí zvolte "*Exportovat všechny záznamy"*. *Pozn.: Skupiny záznamů je možné mezi pracovníky knihovny sdílet pomocí čísla skupiny*.
- Z nabídky formátů zvolit "MARC21"
- Soubor uložte jako typ souboru mrc (ISO) (připište příponu .mrc)

#### Zpracování exportovaných záznamů v programu MarcEdit

- Otevřete program MarcEdit a v nabídce zvolte Marc editor
- Otevřete soubor s exportovanými záznamy

#### Odebrání nežádoucích polí

Z evergreenových záznamů je nutné odstranit pole 901, které obsahuje systémová čísla Evergreenu. Je možné odstranit libovolná další pole (např. v Knihovně Jabok odstraňujeme nestandardní pole 694).

• Z menu Tools zvolte Add/Delete Fields

Last update: 2015/06/22 katalogizace:souborny\_katalog\_cr https://eg-wiki.osvobozena-knihovna.cz/doku.php/katalogizace:souborny\_katalog\_cr?rev=1434977947 14:59

- Z nabídky vlevo zvolte položku Add/Delete field
- Do pole Field napište číslo pole, které chcete odstranit

| • | Klikněte na Delete field         |                                                                                                    |              |  |  |
|---|----------------------------------|----------------------------------------------------------------------------------------------------|--------------|--|--|
|   | MarcEdit.NET Batch Editing Tools |                                                                                                    |              |  |  |
|   | Add/Delete Field                 | Add/Delete Field Utility                                                                                                    |              |  |  |
|   | Copy Field Data                  | Field: Field Data:                                                                                                    | Delete Field |  |  |
|   | Edit Fields                      | Coptions:                                                                                                    | Add Field    |  |  |
|   | Edit Indicators                  | ✓ Match case<br>✓ Insert before                                                                                                    | <br>Close    |  |  |
|   | Edit Subfield Data               | Add field only if not present     Add Field If Present                                                                                                  |              |  |  |
|   | <u>Swap Fields</u>               | <ul> <li>Use Regular Expression</li> <li>Remove Duplicate Data</li> <li>Remove if field data does not match</li> <li>Process batch operation</li> </ul> |              |  |  |
|   |                                  |                                                                                                    |              |  |  |

#### Odstranění případných duplicitních záznamů na základě čísla záznamu

- Z menu Tools zvolte Record deduplication
- V položce "Control Field" vyberte z rozbalovacího menu hodnotu "Field/Subfield" a do pole doplňte "001"
- U "Options" zvolte "Remove duplicate items
- Klikněte na tlačítko "Process"
- Poté soubor uložte

| Record Deduplication                                         | X |  |  |
|--------------------------------------------------------------|---|--|--|
| Dedup on:                                                    |   |  |  |
| Options:<br>© Remove Duplicate Items<br>© Print Unique Items |   |  |  |
| Save Dedup Items to:                                         | 6 |  |  |
| Process Close                                                |   |  |  |

Stejným způsobem je možné provádět deduplikaci záznamů na základě dalšíc polí (ISBN) apod.

### Informace k přispívání do souborného katalogu

Obecné informace k přispívání do Souborného katalogu jsou k dispozici na stránkách Souborného katalogu ČR

From: https://eg-wiki.osvobozena-knihovna.cz/ - Evergreen DokuWiki CZ

Permanent link: https://eg-wiki.osvobozena-knihovna.cz/doku.php/katalogizace:souborny\_katalog\_cr?rev=1434977947

Last update: 2015/06/22 14:59

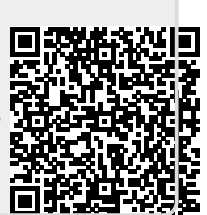